**Ibertsons** Companies mySchedule

### **Create Department Manager Access**

#### Overview

Department Managers have access to the mySchedule system, however a store administrator must assign the departments that will be available for each Department Manager.

#### Process

Store administrators must assign department access to Department Managers so that they can complete the entry of schedules into mySchedule. Store Administrators can provide **full department and/or individual job** access on mySchedule

#### From the main screen:

By default Department Managers do not have any jobs assigned so they cannot see or enter any schedules. The default view will be blank.

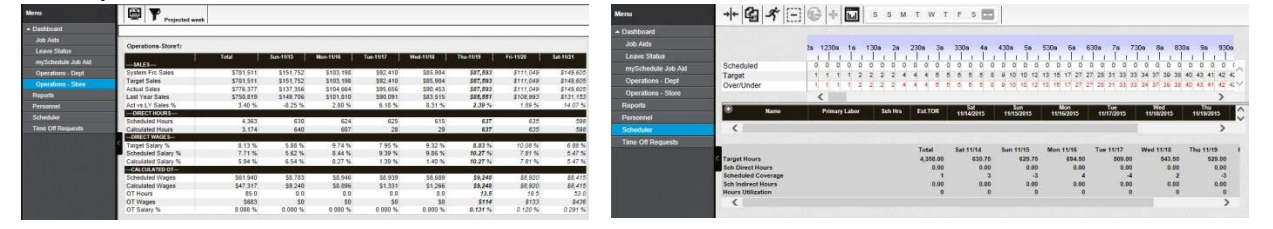

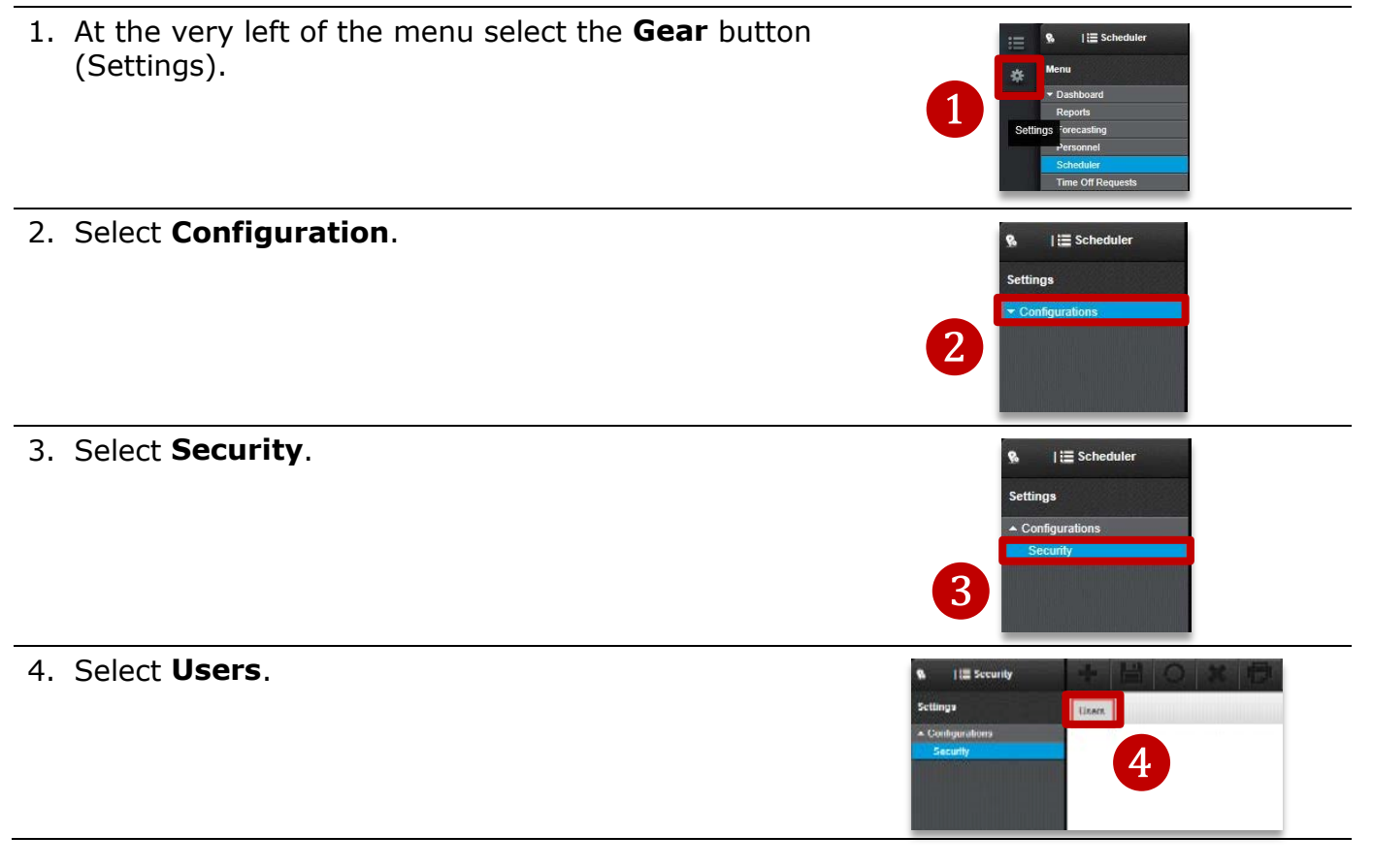

Continued on next page

Unassigned NoLab

6

X

7

## **Create Department Manager Access (continued)**

User Se

mySchedule

5. A list of the available users in your store will display.

**Ibertsons**°

Companies

Select the **Employee** you are updating by double-clicking.

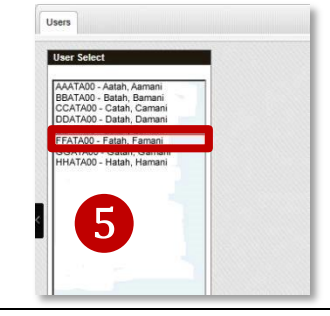

6. You can now see the jobs assigned to the employee, which will default with *Unassigned.NoLabor*.

Click on the job field to add a new one

The **Select Labor** menu will pop-up.

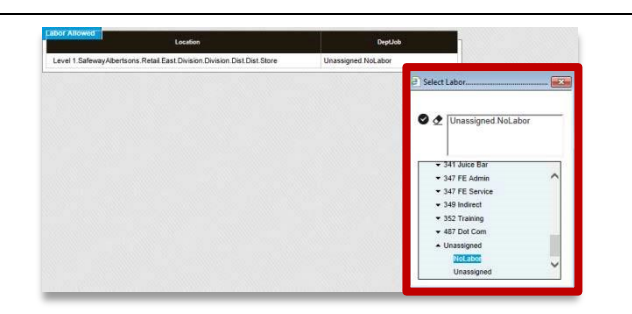

Select Labor.

8

🛇 🔈 Unassign

341

- 7. Select **Unassigned.NoLabor** by clicking on it.
- 8. Click on the **Eraser** icon to delete it.
- 9. Select a **Department** to add all the jobs in
- that department to the employee. *Example: GM/HBC*
- 10.Select a **Job** under a department to add just that job to the employee. *Example: Liquor Clerk*

\*\*Note: You can only add up to 5 departments and jobs to an employee or assign All or blank.\*

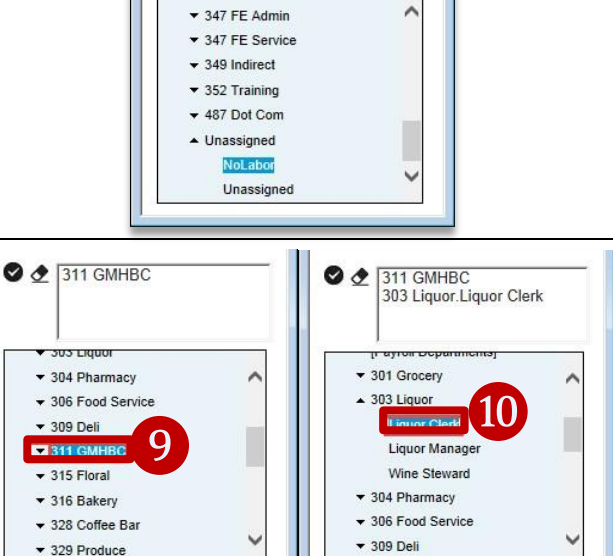

Continued on next page

Create Department Access Job Aid.docx

Albertson's Companies  $\ensuremath{\mathbb{S}}$  2015 Not for use or disclosure outside Albertson's Companies

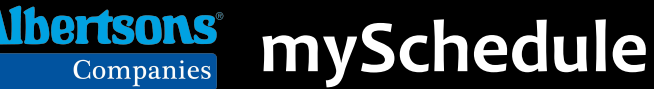

# **Create Department Manager Access (continued)**

11. The departments and jobs you selected will now show in the employee's **DeptJob** field and these will be the jobs they can see in their account and schedule.

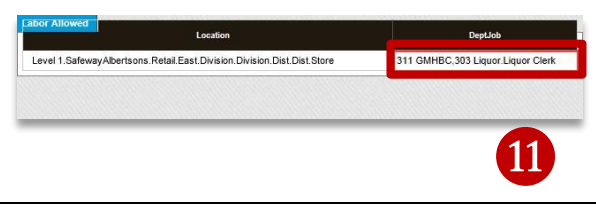

12.Confirm the departments and jobs are correct then select **Save** from the toolbar.

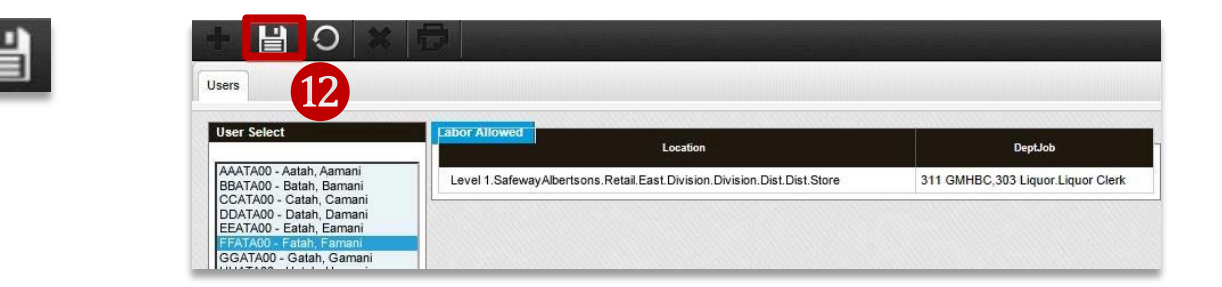

The <u>Department Manager's page</u> will now show the assigned **Depts/Jobs** in their mySchedule account.

| P Tanaka, Chauncey<br>Target Hours<br>Sch Direct Hours<br>Service Efficiency<br>Sch Indirect Hours | Checker                       | 15.00          | 0.00<br>Total<br>2,892.75<br>243.25<br>14<br>0.00 | Sat 11/14<br>380.75<br>16.00<br>0.00<br>0.00 | Sun 11/15<br>389.25<br>35.75<br>13<br>0.00 | 4:00p-8:00p<br>Mon 11/16<br>382:25<br>30:50<br>18<br>0.00 | Tue 11/17<br>388.25<br>26.75<br>11<br>0.00<br>0.00 | 3:00p-8:00p<br>Wed 11/18<br>375:25<br>44.75<br>22<br>0.00 | Thu 11/19<br>397.25<br>31.75<br>8<br>0.00 | 1:30p-7:30p                 |                   |   |
|----------------------------------------------------------------------------------------------------|-------------------------------|----------------|---------------------------------------------------|----------------------------------------------|--------------------------------------------|-----------------------------------------------------------|----------------------------------------------------|-----------------------------------------------------------|-------------------------------------------|-----------------------------|-------------------|---|
| Q                                                                                                  | nic de vide Manager           | 30.50          | 0.00                                              |                                              | 5:00p-10:30p                               | 5.00p-10.30p                                              |                                                    |                                                           | 7.50p-10.00p                              | 2.00p-10.00p                |                   | ~ |
| F Stevens, Quinesh                                                                                 | Dairy                         | 40.00          | 0.00                                              | 6:00a-2:30p                                  | 6:00a-2:30p                                | 8.00- (0.00-                                              | 6:00a-2:30p                                        | 6:00a-2:30p                                               | 4.00- 40.00-                              | 6:00a-2:30p                 | 6:00a-2:30p       |   |
| F Williamsen, Brantley                                                                             | Checker<br>GMHBC Manager      | 16.00<br>40.00 | 0.00                                              |                                              |                                            | 8:00a-1:00p                                               | 9:00a-3:15p<br>11:00a-7:30p                        | 6:00a-2:30p                                               | 1:30p-10:00p                              | 8:30a-1:15p<br>11:00a-7:30p | 11:30a-8:00p      | ^ |
| • Name                                                                                             | Primary Labor                 | Sch Hrs        | EstTOR                                            | Sat<br>11/14/2015                            | Sun<br>11/15/2015                          | Mon<br>11/16/2015                                         | Tue<br>11/17/2015                                  | Wed<br>11/18/2015                                         | Thu<br>11/19/2015                         | Fri<br>11/20/2015           | Sat<br>11/21/2015 |   |
|                                                                                                    | <                             |                |                                                   |                                              |                                            |                                                           |                                                    |                                                           | >                                         |                             |                   |   |
| Scheduled<br>Target<br>Over/Under                                                                  | 0 0 0 0<br>1 1 1 1<br>1 1 1 1 | 0              | 0 0 0 0 0 0 0 0 0 0 0 0 0 0 0 0 0 0 0 0           |                                              | 0 0 0 0<br>2 2 2 8<br>2 2 2 8              | 0 0 0 1<br>8 11 11 18 1<br>8 11 11 17 1                   | 1 1 1 1 1<br>9 18 21 21 2<br>8 17 20 20 20         | 1 1 1 1 1<br>21 21 25 26<br>20 20 24 25                   | 1 1 1 1<br>27 25 25 25 2<br>26 24 24 24 2 | 0                           |                   |   |
|                                                                                                    | 2a 1230a 1a 13                | 0a 2a 2        | 130a 3a                                           | 330a 4a                                      | 430a 5a                                    | 530a 6a 6                                                 | 30a 7a 7:                                          | 30a 8a 83                                                 | 0a 9a 930                                 |                             |                   |   |

13.Anytime the Department Manager selects the Filter icon in the system they will see the options for the **Departments/Jobs** assigned to them.

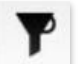

\*\*Note: If and when an employee is promoted to a role that receives total store access, the assigned labor will remain. The employee will be able to adjust their own security settings and will need to set it to **[ALL]** in order to see all schedules or they will only see what was assigned previously.\*\*

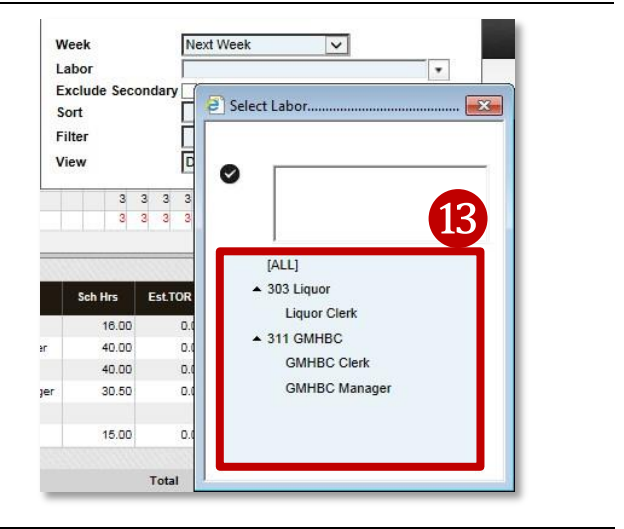